# 作业帮教育科技(北京)有限公司

#### 物料名称

喵喵机F2S海外版 说明书

#### 版本号

V1.0

## 设计时间

2022-06-21

## 材质工艺

105g金东太空梭哑粉纸 专色印刷 PANTONE Cool Gray 11 C

## 修改记录

| 版本号 | 修改时间 | 修改内容 |
|-----|------|------|
|     |      |      |
|     |      |      |
|     |      |      |
|     |      |      |
|     |      |      |

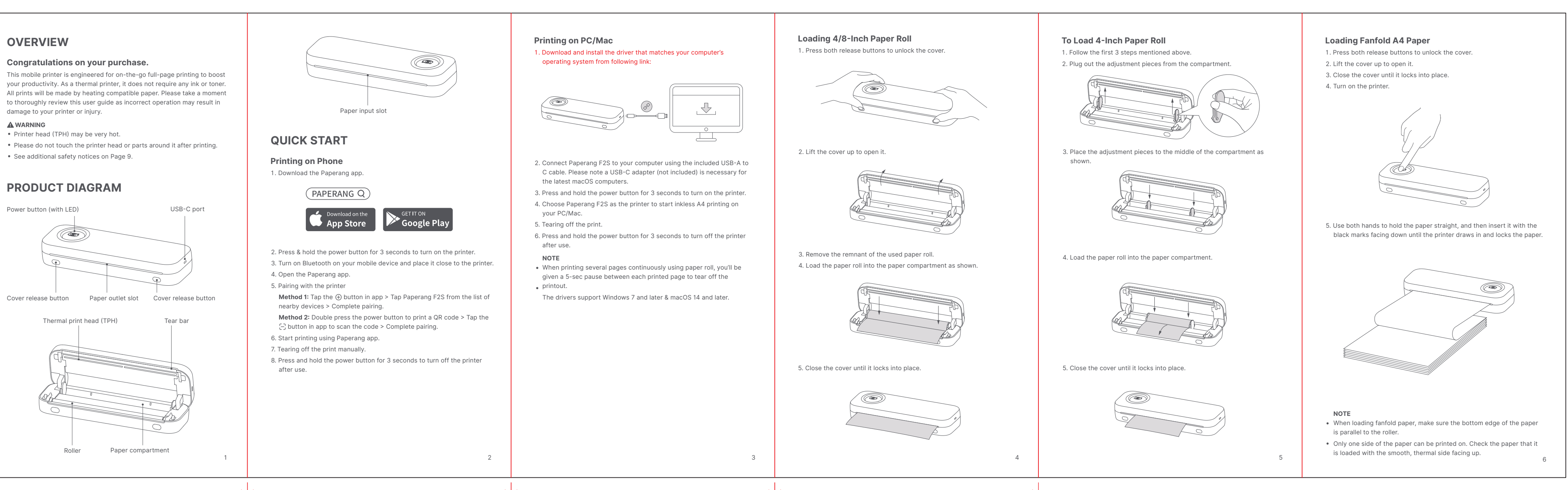

| @paperangofficial                                                                                                    | RECHARGING THE PRINTER                                                                                                    | MAINTENA                                                                                                    | NCE                                       |                                                                                                    | SAFTETY NOTICE                                                                                                    |                                        |  |
|----------------------------------------------------------------------------------------------------|----------------------------------------------------------------------------------------------------|----------------------------------------------------------------------------------------------------|-------------------------------------------|----------------------------------------------------------------------------------------------------|----------------------------------------------------------------------------------------------------|----------------------------------------|--|
| <ul> <li>@paperangofficial</li> <li>@paperangsworld</li> <li>@paperangofficial</li> </ul>                                                      | <ol> <li>Connect the printer to a USB wall charger (not included) using the included USB-A to C cable.</li> <li>Image: Control of the printer when it is fully charged.</li> </ol> | <ul> <li>Printer Head Cleaning Steps:</li> <li>1. Turn the printer off, remove the power cord, and open the cover.</li> <li>2. Wait until the printer head cools down. The printer head can be very hot after printing.</li> <li>3. Completely clean printer head using an alcohol swap (not water).</li> <li>4. Wait until the alcohol has completely vaporized, then close the cover.</li> </ul> NOTE <ul> <li>Ensure power is off when performing maintenance.</li> <li>Do not touch or scratch the printer head surface, roller, or sensors.</li> <li>Avoid gas, acetone, or other organic solvents.</li> </ul> |                                           | <ul> <li>The printer head can become very printer head.</li> <li>Do not bend the power cord excered.</li> <li>Do not use the printer if you find in fire or electrocution.</li> <li>Keep the printer out of reach of of Use only approved accessories a the unit by yourself.</li> <li>Keep the printer away from wate penetrate the components.</li> </ul> | <ul> <li>The printer head can become very hot after printing. D printer head.</li> <li>Do not bend the power cord excessively or place object</li> <li>Do not use the printer if you find any irregularities as the in fire or electrocution.</li> <li>Keep the printer out of reach of children.</li> <li>Use only approved accessories and do not try to disas the unit by yourself.</li> <li>Keep the printer away from water and other objects the penetrate the components.</li> </ul> |                                        |  |
| shop.paperang.com                                                                                                    |                                                                                                    | LED STATUS                                                                                                    |                                           |                                                                                                    | SPECIFICATIONS                                                                                                    | SPECIFICATIONS                         |  |
|                                                                                                    |                                                                                                    | Light                                                                                                    | Description                               | Troubleshoot                                                                                                    | Model                                                                                                    | A4N7                                   |  |
|                                                                                                    |                                                                                                    |                                                                                                    | Standby                                   | /<br>Be sure that the<br>printer paper is<br>loaded correctly                                                                                                    | Name                                                                                                    | Paperang Printer                       |  |
|                                                                                                    |                                                                                                    | Solid white                                                                                                    | Printer (powered on)<br>is being charged  |                                                                                                    | Technology                                                                                                    | Direct Thermal Pr                      |  |
|                                                                                                    | Note The power LED will be in solid white when the printer is fully charged.                                                                                                    |                                                                                                    | Printer is fully                          |                                                                                                    | Max. Pringting Speed                                                                                                    | 15mm/s                                 |  |
|                                                                                                    |                                                                                                    |                                                                                                    | charged                                   |                                                                                                    | Supported Paper Roll Size                                                                                                    | 210 x Ø30mm / 11                       |  |
|                                                                                                    |                                                                                                    |                                                                                                    | Paper shortage                            |                                                                                                    | Supported Fanfold Paper Size                                                                                                    | 297 × 210mm                            |  |
|                                                                                                    |                                                                                                    |                                                                                                    | Printer head is<br>overheated             | Printer will<br>automatically<br>resume once the<br>printer head has<br>cooled down                                                                                                    | Battery Capacity                                                                                                    | 2,600mAh                               |  |
|                                                                                                    |                                                                                                    |                                                                                                    |                                           |                                                                                                    | Interface                                                                                                    | USB-C                                  |  |
|                                                                                                    |                                                                                                    | Flashing white<br>(twice per 3 sec)                                                                                                    |                                           |                                                                                                    | Input                                                                                                    | 5V 2A                                  |  |
|                                                                                                    |                                                                                                    |                                                                                                    | Cover is not closed                       | Check that the cover is completely closed.                                                                                                    | Weight                                                                                                    | approx. 755g /<br>1.66lbs (excl. pap   |  |
|                                                                                                    |                                                                                                    |                                                                                                    | Printer (powered off)<br>is being charged |                                                                                                    | Dimensions                                                                                                    | 274 × 89 × 53mm<br>10.8" x 3.5" x 2.1" |  |
| Paperang is a registered trademark of Xiamen Paperang Technology Co., Ltd.<br>© 2022 Xiamen Paperang Technology Co., Ltd. All Rights Reserved. |                                                                                                    | Flashing white<br>(once per sec)                                                                                                    | Firmware updating                         |                                                                                                    |                                                                                                    |                                        |  |
|                                                                                                    | 7                                                                                                    |                                                                                                    |                                           | 8                                                                                                    |                                                                                                    |                                        |  |

|                                         | FCC COMPLIANCE STATEMENT                                                                                                    | Mobile Thermal A4 Printer |
|-----------------------------------------|----------------------------------------------------------------------------------------------------|---------------------------|
| Do not touch the                        | This device complies with part 15 of the FCC Rules. Operation is subject to<br>the following two conditions: (1) This device may not cause harmful                                                                                                    |                           |
| ects on the cord.<br>these could result | interference, and (2) this device must accept any interference received, including interference that may cause undesired operation.                                                                                                    | OULKMANOAL                |
| assemble, repair<br>that could          | Note<br>• This equipment has been tested and found to comply with the limits for<br>a Class B digital device, pursuant to Part 15 of the FCC Rules. These<br>limits are designed to provide reasonable protection against harmful<br>interference in a residential installation. This equipment generates, uses<br>and can radiate radio frequency energy and, if not installed and used in<br>accordance with the instructions, may cause harmful interference to<br>radio communications. |                           |
|                                         | However, there is no guarantee that interference will not occur in a particular installation. If this equipment does cause harmful interference to radio or television reception, which can be determined by turning the equipment off and on, the user is encouraged to try to correct the interference by one or more of the following measures:                                                                                                    |                           |
| er                                      | Reorient or relocate the receiving antenna.                                                                                                    |                           |
|                                         | <ul> <li>Increase the separation between the equipment and receiver.</li> </ul>                                                                                                    |                           |
| Printing                                | <ul> <li>Connect the equipment into an outlet on a circuit different from that to<br/>which the receiver is connected.</li> </ul>                                                                                                    |                           |
| 111 x Ø30mm                             | Consult the dealer or an experienced radio/TV technician for help.                                                                                                    |                           |
|                                         | <ul> <li>WARNING</li> <li>Changes or modifications to this unit not expressly approved by the<br/>part responsible for compliance could void the user's authority to<br/>operate the equipment.</li> </ul>                                                                                                    |                           |
|                                         | FCC Radiation Exposure Statement                                                                                                    |                           |
| uper)                                   | The device has been evaluated to meet general RF exposure requirement.<br>The device can be used in portable exposure condition without restriction.                                                                                                    |                           |
| ipei)                                   |                                                                                                    |                           |
| im /                                    |                                                                                                    |                           |
|                                         |                                                                                                    |                           |
| 9                                       | 10                                                                                                    | FAFERANG                  |
|                                         |                                                                                                    |                           |